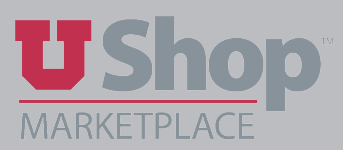

This guide instructs how to complete some simple actions on a Requisition submitted for your approval.

## 1. Find the requisition to approve by one of these methods:

Click on the link in your email notification <u>View Requisition Approvals</u>

Or,

- Search by going to the toolbar at the top of the UShop Dashboard.
  - o Select the document type Requisitions
  - o Type the requisition number in the *Search* field
  - o Click the spyglass.

| UShop MARKETPLACE | Requisitions * | Search (Alt+Q) | ٩ |
|-------------------|----------------|----------------|---|
|                   |                |                |   |

## Or,

• Click on the Action Items Flag in the upper tool bar, then click on Requisitions.

| ins 👻                  | Search (Alt+Q) | ۹ | 334.99 USD | ¥ | 2  |
|------------------------|----------------|---|------------|---|----|
| Actio                  | on Items       |   | /          |   |    |
| S Unassigned Approvals |                |   |            |   |    |
| Requi                  | sitions        |   |            |   | 23 |

## 2. Click on the folder icon to open the list of requisitions needing approval.

- Identify the requisition you want to review.
- Check the Assign button to assign it to yourself.

| 10,000 Purchase Threshold Approval VP approval [21 results] |       |              |                                                                                 |                   |                       | 🔬 Page        |        |  |
|-------------------------------------------------------------|-------|--------------|---------------------------------------------------------------------------------|-------------------|-----------------------|---------------|--------|--|
| Requisition                                                 | n No. | Suppliers:   | Assigned<br>Approver                                                            | PR Date/Time      | Requisitioner         | Amount        | Action |  |
| 138653959                                                   | •     | New Supplier | Not<br>Assigned                                                                 | 12/4/2020 1:44 PM | BRANDON LOYD CRESWELL | 12,055.00 USD | Assign |  |
| Requisition Hageman lab 2020-12-04<br>Name u0104905-01      |       |              | Folders 0 Days in tolder [01-10,000 Purchase Threshold Approval VP<br>approval] |                   |                       |               |        |  |
| No. of line<br>items                                        | 6     |              |                                                                                 |                   |                       |               |        |  |

Note: An approver obtains more *Document Action* options after assigning to oneself.

3. The Order is now in the *My PR Approvals* folder. Click on the requisition number to view.

| My PR Approvals 1 result] |                                    |                    |  |  |  |  |
|---------------------------|------------------------------------|--------------------|--|--|--|--|
| Requisition No.           | Suppliers:                         | Assigned Approver  |  |  |  |  |
| 2 138653959               | New Supplier                       | MARY LOUISE HUGHES |  |  |  |  |
| Requisition Name          | Hageman lab 2020-12-04 u0104905 01 |                    |  |  |  |  |
| No. of line items         | 5                                  |                    |  |  |  |  |

4. Open the *Document Actions* menu, found in the upper right corner of the document.

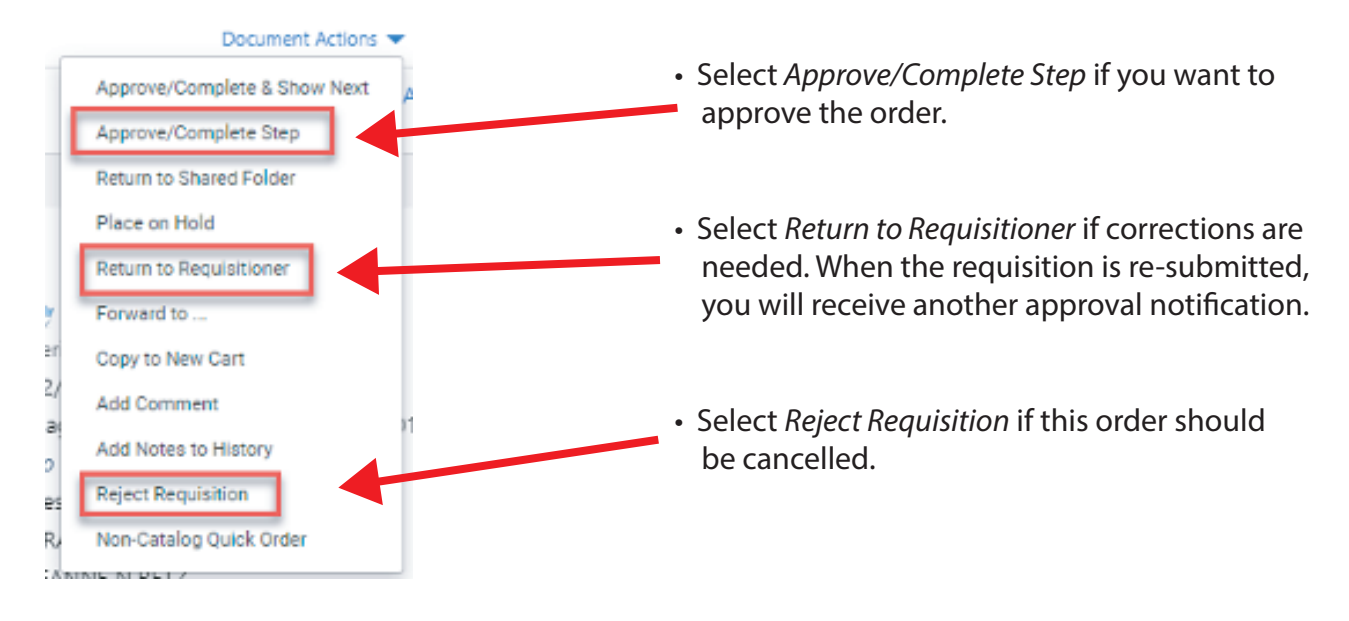

As a Department Approver with GFA, please view the complete Approver Training here.